# 公式LINEリッチメッセージの設定

公式LINE作成をしたら、登録時のあいさつ自動応答メッセージ・応答メッセージの登録キーワード送信でプレゼント送信法など、ネット上にもたくさんの情報がありますので、ラインというアプリに使いながら慣れることで様々な設定をしましょう。

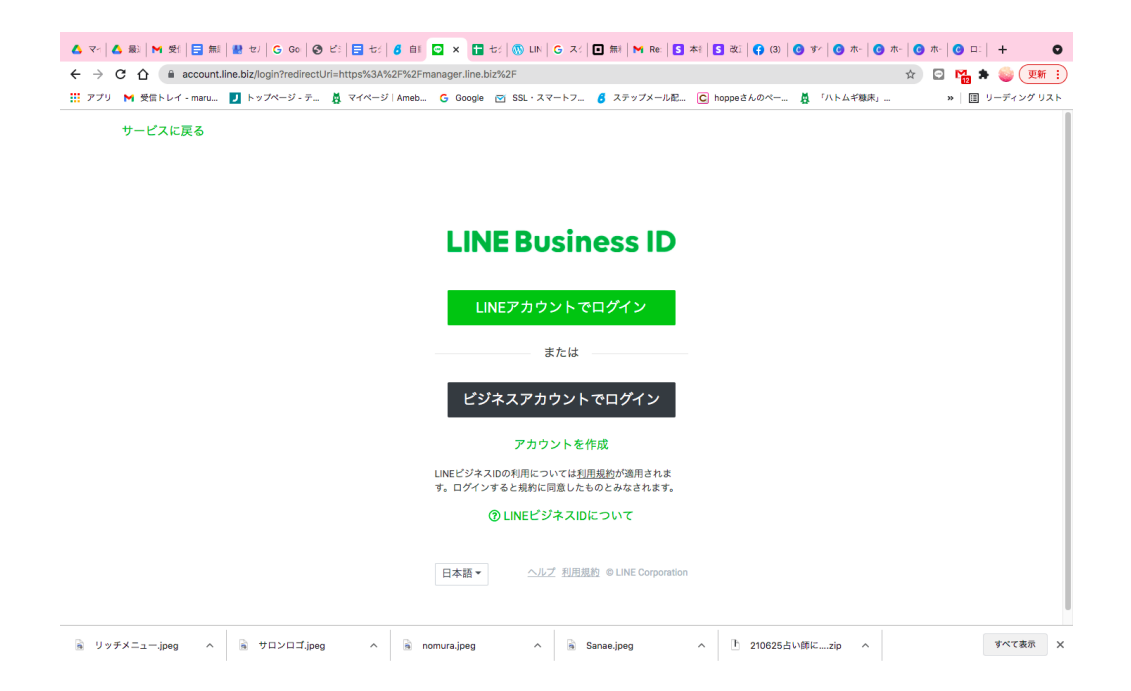

### みどりの「LINEアカウント」でログインする

| アブリ M 受信トレイ - maru 🗾 トップページ - ラ | ğ マイページ Ameb 💪 Google 🖻 SSL・スマートフ 🦸 ステップメール配 🙆 hoppeさんのペー ğ 「八トムギ職床」 » 🗎 リーディングリ. |
|---------------------------------|-----------------------------------------------------------------------------------|
|                                 | LINE                                                                              |
|                                 |                                                                                   |
|                                 | 後のアカウントでログイン<br>CHICO                                                             |
|                                 | ロダイン                                                                              |
|                                 | 別のアカウントでログイン                                                                      |
|                                 |                                                                                   |
| D LINE Corporation              | LNEについて プライパシーボリシー 利用規約                                                           |

#### 既にある場合アカウントから入るとこの様になります。

| 🛆 マー 🔷 最) 附 受( ) 📑 無) 🔮 セ) )                                      | G Go   🛛 ビ:   🚍 t:   💰 A: 📴 🗴 🚰 t:   🛞 LIN   G ス: | 🔲 無利 📉 Re: 🚺 本社 | 5 改:  🗲 (3)   🕝 す^   🕝 | π-   ⊙ π-   ⊙ π-   ⊙ □:   + Ο |
|-------------------------------------------------------------------|---------------------------------------------------|-----------------|------------------------|-------------------------------|
| $\leftrightarrow$ $\rightarrow$ C $\triangle$ $$ manager.line.biz |                                                   |                 |                        | * 🖸 🖬 🛪 🧉 💌                   |
| 🎹 アプリ 附 受信トレイ - maru 🗾 トップ                                        | ページ・テ 🛔 マイページ Ameb 🔓 Google 💌 SSL・スマートフ           | 👌 ステップメール配 C    | hoppeさんのペー 🛔 「ハトム      | ギ糠床」 »   団 リーディングリスト          |
| <ul><li>三 アカウントリスト</li><li>ご 作成</li></ul>                         | アカウントリスト                                          |                 |                        |                               |
|                                                                   | アカウント (6)                                         |                 |                        | アカウント名を入力                     |
|                                                                   | アカウント名                                            | 友だち数 ⇔          | 権限 ≑                   | プラン 🗘                         |
|                                                                   | LaAngeDouce                                       | <b>2</b> 2      | 管理者                    | フリー                           |
|                                                                   | I TERUYA                                          | <b>2</b> 2      | 管理者                    | フリー                           |
|                                                                   | 8 SAIRYUU                                         | <b>£</b> 9      | 管理者                    | フリー                           |
|                                                                   | ○ 二般社団法人日本潜在意識アカデミー事務     局                       | <b>&amp;</b> 92 | 管理者                    | フリー                           |
|                                                                   | 🚑 💿 占いを仕事に!売上と人気10倍UPの秘密                          | <b>&amp;</b> 46 | 管理者                    | フリー                           |
|                                                                   | ■ 女神の食育 ~命・人生・生活の質UP~                             | <b>£</b> 41     | 管理者                    | フリー                           |
| メニューを閉じる<br>https://manager.line.biz/account/@480gjdlm            |                                                   |                 |                        |                               |
| ■ リッチメニュー.jpeg へ ■ サロ                                             | ישעב און אין אין אין אין אין אין אין אין אין אי   | Sanae.jpeg      | 1 210625占い師にzip        | へ すべて表示 X                     |

#### 毎日~週に2回の配信をする

通常配信

月・金などでゴールデンタイム7時・12時・20時に配信 どうしても多忙なら:1日、10日、20日、25日など「その後はお元気ですか?」個人 に送るようにメッセージ

リッチメッセージは効果的な配信

イベントや告知などで随時:タップするだけでリンク先へ行くので誘導がしやすい。

配信内容

- 日常のサロンの様子
- 楽しい企画があるサロンへ来てください
- 利用期間で切れるのでサロンへ来てない人へのお誘いなど。
- 月一回の習慣にできるようなお知らせなど。

リッチメッセージ

効果的な配信です。画像が大きく出てきてリンク先へ飛びます。 イベントなどの時にご活用ください。順番の通りに文字の制限数に気をつけて入力し ます。

| M 🖸 🗖 M 🖸 🗛 🗏                                                                                           |                                                                                                    |                                                                                                    | • • • • • •                                                                                                    |                                                                                                    |                                                                                                    |                                                                                                    |                                                                                                    |                                                                                                    |                                            |                                                      |                                                                                                    |
|----------------------------------------------------------------------------------------------------|----------------------------------------------------------------------------------------------------|----------------------------------------------------------------------------------------------------|----------------------------------------------------------------------------------------------------|----------------------------------------------------------------------------------------------------|----------------------------------------------------------------------------------------------------|----------------------------------------------------------------------------------------------------|----------------------------------------------------------------------------------------------------|----------------------------------------------------------------------------------------------------|--------------------------------------------|------------------------------------------------------|----------------------------------------------------------------------------------------------------|
| → C ☆ inebiz.com/jp/colum                                                                               | nn/technique/20180                                                                                                    | 918-01/                                                                                                    |                                                                                                    |                                                                                                    |                                                                                                    |                                                                                                    | -                                                                                                    |                                                                                                    |                                            | * 🖸 🎽                                                | * 🧉 💌                                                                                                    |
| プリ M 受信トレイ - maru 🗾 トップ                                                                                 | ページ・テ 🖪 マイ                                                                                                    | ページ Am                                                                                                    | neb G Google                                                                                                    | SSL · ス                                                                                                    | マートフ                                                                                                    | 8 ステップメーバ                                                                                                    | 祀… C hop;                                                                                                    | eさんのベー 🤱 「ノ                                                                                                    | (トムギ糖床」…                                   | »                                                    | 国 リーディング                                                                                                    |
| LINE for Business                                                                                       |                                                                                                    |                                                                                                    |                                                                                                    |                                                                                                    |                                                                                                    | お問い合わせ                                                                                                    | $\supset \subset$                                                                                                    | ログイン                                                                                                    |                                            | カウントの開設                                              | (無料)                                                                                                    |
|                                                                                                    | LINE公式アカワ                                                                                                    | ウントの                                                                                                    | 友だちに対し                                                                                                    | て、リッチ                                                                                                    | -メッセー                                                                                                    | -ジを配信する                                                                                                    | る方法を紹介                                                                                                    | します。                                                                                                    |                                            |                                                      |                                                                                                    |
|                                                                                                    |                                                                                                    | wn Cafe 👻 @onte                                                                                                    | u1126,16 (2004-F) 🏭 🖗                                                                                                    | 「眉モード:チャット                                                                                                    |                                                                                                    |                                                                                                    |                                                                                                    | Θ                                                                                                    |                                            |                                                      |                                                                                                    |
|                                                                                                    | *-1 38 96 Fr:                                                                                                    | ·ト プロフィール                                                                                                    |                                                                                                    |                                                                                                    |                                                                                                    |                                                                                                    |                                                                                                    | 0 82                                                                                                    | t                                          |                                                      |                                                                                                    |
|                                                                                                    | メッセージリスト<br>メッセージを作成                                                                                                    | メッセ                                                                                                    | ジ配信<br>>N用NR ©                                                                                                    |                                                                                                    |                                                                                                    |                                                                                                    |                                                                                                    |                                                                                                    |                                            |                                                      |                                                                                                    |
|                                                                                                    | タイムライン<br>肥い注つメッセージ<br>店舗メッセージ                                                                                                    | REA-CR                                                                                                    | NRスメッセージ数: 0/45000<br>ィセージ取る NG-HOLENET JF7                                                                                                    |                                                                                                    |                                                                                                    |                                                                                                    |                                                                                                    | -                                                                                                    |                                            |                                                      |                                                                                                    |
|                                                                                                    | AI応留メッセージ                                                                                                    | 747                                                                                                    |                                                                                                    |                                                                                                    |                                                                                                    |                                                                                                    |                                                                                                    |                                                                                                    |                                            |                                                      |                                                                                                    |
|                                                                                                    | リッチメッセージ<br>リッチビデオメッセージ<br>た。ドル・ブイッセージ                                                                                                    |                                                                                                    |                                                                                                    |                                                                                                    |                                                                                                    | [2]                                                                                                    | - 0 -                                                                                                    | Utyr                                                                                                    |                                            |                                                      |                                                                                                    |
|                                                                                                    | ジードタインスタゼーシ<br>リッチメニュー                                                                                                    | 10                                                                                                    |                                                                                                    |                                                                                                    | ,                                                                                                    | アーゲット 現象                                                                                                    | VRR RROM                                                                                                    | · ###2349 ·                                                                                                    |                                            |                                                      |                                                                                                    |
|                                                                                                    | クーポン<br>ショップカード                                                                                                    |                                                                                                    |                                                                                                    |                                                                                                    | 予約したメリ                                                                                                    | ッセージはありません                                                                                                    |                                                                                                    |                                                                                                    |                                            |                                                      |                                                                                                    |
|                                                                                                    | リサーチ<br>次だち追加                                                                                                    |                                                                                                    |                                                                                                    |                                                                                                    |                                                                                                    |                                                                                                    |                                                                                                    |                                                                                                    |                                            |                                                      |                                                                                                    |
|                                                                                                    | ① 左メニュー                                                                                                    | 「メッセ                                                                                                    | !ージ配信」を                                                                                                    | クリック                                                                                                    |                                                                                                    |                                                                                                    |                                                                                                    |                                                                                                    |                                            |                                                      |                                                                                                    |
|                                                                                                    | ②右上の「作成                                                                                                    | む」をク                                                                                                    | リック                                                                                                    |                                                                                                    |                                                                                                    |                                                                                                    |                                                                                                    |                                                                                                    |                                            |                                                      |                                                                                                    |
|                                                                                                    |                                                                                                    |                                                                                                    |                                                                                                    |                                                                                                    |                                                                                                    |                                                                                                    |                                                                                                    |                                                                                                    |                                            |                                                      |                                                                                                    |
|                                                                                                    |                                                                                                    |                                                                                                    |                                                                                                    | χριι · ·                                                                                                    | <u>a</u> 24                                                                                                    | K, L ⊐.jpeg                                                                                                    |                                                                                                    | _Zoom Virtual B                                                                                                    | peg ~                                      |                                                      | 97.18                                                                                                    |
| M M 5 ム 日<br>O ① 単 Hnebiz.com/jp/colum<br>フリ M 受信トレイ - maru. 1 トップの                                     | <b>日   日   単</b><br>an/technique/201805<br>ページ - テ                                                                                                    | 🗄   🚍<br>918-01/<br>ページ   Ame                                                                                                    |                                                                                                    | ♥   ♥   ♥<br>♥ SSL・ス*                                                                                                    |                                                                                                    | <ul> <li>() () () () () () () () () () () () () (</li></ul>                                                                                                    | <ul> <li>▲</li> <li>↓</li> <li>↓</li></ul> | ■ _Zoom Virtual B, □ G □ M 1 □ G □ M 1                                                                                                    | 3   ◆   ◆<br>☆<br>トムギ糠床」…                  | <mark>□</mark>  G ×<br>• ₩ <mark>6</mark> ★<br>•   ■ | 9へて来<br>+<br>ヨ 🌚 👤<br>  リーディング                                                                                                    |
| M M B ム E<br>C ① 単 linebiz.com/jp/colum<br>フリ M 受信トレイ・maru. I トップ<br>LINE for Business                  | 日   日   単<br>in/technique/201809<br>ページ - テ 賞 マイ・                                                                                                    | 日  日<br>318-01/<br>ページ   Ame                                                                                                    | e <b>#60 (0 ) 1 (0 )</b>                                                                                                    |                                                                                                    |                                                                                                    | <ul> <li>ステップメール</li> <li>お問い合わせ</li> </ul>                                                                                                    | 2   0   1 4<br>2 C hoppe                                                                                                    | ■ Zoom Virtual B,<br>○ G 回 M []<br>さんのペー 賞 「ハ<br>ログイン                                                                                                    | S   ◆   ◆<br>☆<br>トムギ駿床」<br>アカ             | 11  G ×<br>● Ma ★<br>×  Ⅲ<br>ウントの開設(                 | 9、(文<br>= +<br>=J ◎ 및<br>  リーディング<br>(無料)                                                                                                    |
| C 企 値 linebiz.com/jp/colum<br>C 企 値 linebiz.com/jp/colum<br>V M 受信トレイ - maru                            | ■ ● ● ● ● ● ● ● ● ● ● ● ● ● ● ● ● ● ●                                                                                                    | ■   ■<br>318-01/<br>ページ   Ame                                                                                                    | e                                                                                                    | SSL - 7.                                                                                                    | ■ xx マートフ ■ xx = - トフ ■ xx = - トフ                                                                                                    | スロコ.jpeg                                                                                                    |                                                                                                    | 200m Virtual B<br>•   G   □   M    <br>さんのペ 資 バハ<br>ログイン<br>④ ●                                                                                                    | 3   ◆   ◆<br>☆<br>トムギ酸床」<br>アカ             | 11   G ×<br>マ 12 ★<br>×   匪<br>ウントの開設(               | 9 < ( ★<br>= ↓<br>= J ② ② ( 및<br>) リーディング<br>(無料)                                                                                                    |
| C ① @ linebiz.com/jp/colum<br>ツ M 受協トレイ - maru 』 トップ<br>INE for Business                                | ■ ● ● ● ● ● ● ● ● ● ● ● ● ● ● ● ● ● ● ●                                                                                                    | 目   目<br>318-01/<br>ページ   Amu<br>■ Brown C<br>チャット                                                                                                    | а <b>во со ла на</b><br>в G Google<br>2afe • @quest1126,16<br>70274-7µ                                                                                                    | xµ1 • • • • • • • • • • • • • • • • • • •                                                                                                    | <ul> <li>■ xx</li> <li>マートフ</li> <li>■ cx = - P ::</li> </ul>                                                                                                    | <ul> <li>・・・・・・・・・・・・・・・・・・・・・・・・・・・・・・・・・・・・</li></ul>                                                                                                    | ()     ()     ()     ()     ()                                                                                                    | 200m Virtual B,<br>□   G   □   M    <br>さんのペ 資 ///<br>ログイン<br>0 0 EZ                                                                                                    | 3   ◆   ◆<br>☆<br>トムギ線床」…<br>アオ            | 111 G ×<br>つ 125 *<br>×   国<br>ウントの開設(               | 9 ( ( &<br>: +<br>: ディング<br>(無料)                                                                                                    |
| C ① @ linebiz.com/jp/colum<br>C ① @ linebiz.com/jp/colum<br>J M 発電トレイ - maru ① トップク<br>INE for Business |                                                                                                    | ■   ■<br>318-01/<br>ページ   Ami<br>● Brown C<br>チャット                                                                                                    | абе • ориент126,16<br>2027-14<br>1 1 1 1 1 1 1 1 1 1 1 1 1 1 1 1 1 1 1                                                                                                     | SSL · Å <sup>1</sup> 300 <sup>3</sup> ■ 2                                                                                                    | ■ Xx マートフ ■ KXXE - F:1                                                                                                    | <ul> <li>ステップメール</li> <li>お問い合わせ</li> </ul>                                                                                                    |                                                                                                    | 200m Virtual B,<br>○ G □ M   <br>さんのペー 賞 「ハ<br>ログイン<br>○ BZ                                                                                                    | 3   ◆   ◆<br>☆<br>♪<br>♪<br>♪<br>♪         | 11  G ×<br>つ 12 本<br>×) IE<br>ウントの開設(                | y < ( &<br>: +<br>: -<br>: - |
| C 企 値 linebiz.com/jp/colum<br>C 企 値 linebiz.com/jp/colum<br>U M 受信トレイ - maru                            |                                                                                                    | ■   ■<br>318-01/<br>ページ   Ame<br>■ ■ Brown O<br>チャット                                                                                                    | <ul> <li>▲ あらくの A manual</li> <li>▲ あらくの A manual</li> <li>▲ あらくの A manual</li> <li>▲ あらくの A manual</li> <li>▲ ひょくの A manual</li> <li>▲ ひょくの A manual</li> <li>▲ ひょくの A manual</li> <li>▲ ひょくの A manual</li> <li>▲ ひょくの A manual</li> <li>▲ ひょくの A manual</li> <li>▲ ひょくの A manual</li> <li>▲ ひょくの A manual</li> <li>▲ ひょくの A manual</li> </ul>                                                                                                    | (○ SSL · ス)     (○ SSL · ス)     (○ SSL · ス)     (○ SSL · ス)     (○ SSL · ス)                                                                                                    | <ul> <li>■ A</li> <li>マートフ</li> <li>■ C</li> <li>■ C</li> <li>■ C</li> <li>■ C</li> <li>▼ C F.</li> </ul>                                                                                                    | <ul> <li>(の)(の)(の)(の)(の)(の)(の)(の)(の)(の)(の)(0)(0)(0)(0)(0)(0)(0)(0)(0)(0)(0)(0)(0)</li></ul>                                                                                                    |                                                                                                    |                                                                                                    | 3  ◆  ◆<br>☆<br>トムギ線床」…<br>アカ              | □  6 )<br>○ 12 ★<br>※   Ⅲ<br>ウントの開設(                 | 9 < ( x<br>: +<br>ゴ ② 및<br>) リーディング<br>(無料)                                                                                                    |
| C 企 値 linebiz.com/jp/colum<br>C 企 値 linebiz.com/jp/colum<br>U M 受信トレイ -maru                             |                                                                                                    | ■ ■ ■ ■ ■ ■ ■ ■ ■ ■ ■ ■ ■ ■ ■ ■ ■ ■ ■                                                                                                    |                                                                                                    | SSL - ス     SSL - ス     SSL - ス                                                                                                    | <ul> <li>■ xx</li> <li>マートフ</li> <li>■ xx = - F:1</li> <li>■ xx = - F:1</li> </ul>                                                                                                    | (ステップメール) (ステップメール) お問い合わせ チャット                                                                                                    |                                                                                                    | <ul> <li>■ Zoom Virtual B</li> <li>■ G □ M □</li> <li>■ オルのペー</li> <li>● パノ</li> <li>□グイン</li> <li>● の記ま</li> </ul>                                                                                                    | 3   ◆   ◆<br>☆<br>♪<br>♪<br>アガ             | №  G →<br>マ 橋 ★<br>※   臣<br>ウントの開設(                  | ・<br>+<br>= ゴ ② 〔<br>リーディング<br>(無料)                                                                                                    |
| C ① @ linebiz.com/jp/colum C ① @ linebiz.com/jp/colum V 例 受信トレイ - maru. ② トップ INE for Business          |                                                                                                    | ■   ■<br>318-01/<br>ページ   Ame<br>▶ ■ Brown C<br>チャット                                                                                                    |                                                                                                    | SSL - X <sup>2</sup> Z→S <sup>2</sup>                                                                                                    | ■ X マートフ ■ XX マートフ ■ XXX ■ XXX                                                                                                    | (入口コ,peg) () () () () () () () () () () () () () (                                                                                                    |                                                                                                    | <ul> <li>              Zoom Virtual B             G             G</li></ul>                                                                                                    | 3   ◆   ◆<br>☆<br>♪ ムギ線床」…<br>アオ           | №  G →<br>マ 橋 ★<br>※   臣<br>ウントの開設(                  | 9 ( ( x x x x x x x x x x x x x x x x x                                                                                                    |
| C ① ● Inebiz.com/jp/colum U M 受信トレイ・maru ● トップ INE for Business                                         |                                                                                                    | ■ ■ ■ ■ ■ ■ ■ ■ ■ ■ ■ ■ ■ ■ ■ ■ ■ ■ ■                                                                                                    |                                                                                                    |                                                                                                    | ■ 2<br>マートフ                                                                                                    | (入口コ,peg) () () () () () () () () () () () () () (                                                                                                    |                                                                                                    | ■ Zoom Virtual B C □ M □ C □ M □ C □ 7.12 C □ 7.12 <pc 7.12<="" p="" □=""> <pc 7.12<="" p="" □=""> <pc< td=""><td>3   ◆   ◆<br/>☆<br/>♪ ムギ線床」…<br/>アス</td><td> 1100  G →<br/>マ 橋 ★<br/>※   臣<br/>ウントの開設(</td><td>・<br/>+<br/>デジ ② (見<br/>) リーディング</td></pc<></pc></pc>                                                                                                    | 3   ◆   ◆<br>☆<br>♪ ムギ線床」…<br>アス           | 1100  G →<br>マ 橋 ★<br>※   臣<br>ウントの開設(               | ・<br>+<br>デジ ② (見<br>) リーディング                                                                                                    |
| C ① ● Inebiz.com/ip/colur.<br>V ● 気にレイ・maru ● トップの<br>INE for Business                                  |                                                                                                    | <ul> <li>Втом С</li> <li>№ Вном С</li> <li>Ятур</li> <li>З</li> </ul>                                                                                                    |                                                                                                    | C      SSL - 2.      SSL - 2.      SSL                                                                                                    | A                                                                                                    | <ul> <li>(へ口コ,peg)</li> <li>(へのの)</li> <li>(へのの)</li></ul> |                                                                                                    | Zoom Virtual B     C      M     I     C     C     M     I     C     C     M     I     C     C     M     I     C     C     M     I     C     C     M     I                                                                                                    | 3   ◆   ◆<br>☆<br>☆<br>☆<br>* ムギ観末j<br>アオ  | 111  G )<br>マ 橋 巻<br>※   臣<br>ウントの開設(                | 9 × C &<br>: +<br>: ディング<br>(無料)                                                                                                    |
| C ① @ linebiz.com/jp/colur<br>の 単気トレイ・maru  トップ<br>INE for Business                                     |                                                                                                    | ■ ■ ■ ■ ■ ■ ■ ■ ■ ■ ■ ■ ■ ■ ■ ■ ■ ■ ■                                                                                                    | 6         0         0           eb         G         Google           2afe*         () gument128,16           プロフィール         リッチメッセ           りッチメッセ         Safeをつく回訳月ンフリ           タイトルレ         フトル国語の中の1011           メッセーン回答         メッセーン回答                                                                                                    | C SSL - 2." C SSL - 2." C SSL - 2." C SSL - 2." C SSL - 2."                                                                                                    | A     A                                                                                                    | <ul> <li>(A) (A) (A) (A) (A) (A) (A) (A) (A) (A)</li></ul>                                                                                                    |                                                                                                    | Com Virtual B      C      C     M     I     C     C     M     I     C     C     M     I     C     C     M     I     C     C     M     I     C     C     M     I                                                                                                    | 3   ◆   ◆<br>☆<br>☆<br>♪ △ 千徹末」<br>アガ      | 111  G →<br>マ 福 参<br>※) 臣<br>ウントの開設(                 | 9、((金<br>三) (リーディング<br>(無料)                                                                                                    |
| M C O ( a linebiz.com/ip/colur<br>ウ M 気信トレイ・maru                                                        |                                                                                                    | <ul> <li>■ ■</li> <li>■ ■</li></ul>                                                                                                    |                                                                                                    | (3) (3) (3) (3) (3) (3) (3) (3) (3)                                                                                                    | CARE-P::/                                                                                                    | <ul> <li>(A) (A) (A) (A) (A) (A) (A) (A) (A) (A)</li></ul>                                                                                                    |                                                                                                    | Coom Virtual B     Coom Virtual B     G                                                                                                    | 3   ◆   ◆<br>☆<br>☆<br>☆<br>* △ 千線末」<br>アオ | □   G ×<br>マ 福 参<br>ッ   正<br>ウントの開設(                 | 9、((x)<br>デゴ ② (見)<br>リーディング<br>(無料)                                                                                                    |
| C ① ● Inebiz.com/ip/colur<br>C ① ● Inebiz.com/ip/colur<br>9 M 発信トレイ・maru ● トップ・<br>INE for Business     |                                                                                                    | 日   日<br>318-01/<br>ページ   Ami<br>ダサット<br>3<br>3                                                                                                    | 6     0     0       ab     6     0     0       cafe     () guessitiza, 16     2024-34       リッチメッセ     メッセージョン       タイトル       メッセージョン                                                                                                    | 2 SSL - 2.<br>2 SSL - 2.<br>2 − 55<br>2 − 55<br>2 − 5 | A     A                                                                                                    | (入口コ.jpeg) () () () () () () () () () () () () () (                                                                                                    |                                                                                                    | Coom Virtual B     Coom Virtual B     G                                                                                                    | 3   ◆   ◆<br>☆<br>トムギ線末」::<br>アガ           | □   G ×<br>マ 【 ★<br>× ) 臣<br>ウントの開設(                 | <ul> <li>・</li> <li>・</li></ul>                                                                                                    |
| M C C C a linebiz.com/jp/colur<br>ク M 気前レイ・maru  トップ<br>N 気前レイ・maru  トップ                                |                                                                                                    | ■ ■ ■ ■ ■ ■ ■ ■ ■ ■ ■ ■ ■ ■ ■ ■ ■ ■ ■                                                                                                    | 6         0         0           abe         G         Google           cafe * (guarentize, 16<br>2/02/-A/2         2/02/-A/2           リッチメッセ         メッセージ設定           タイトル         2/02/-A/2           アンパートを設定         メッセージ設定           アンパートを設定         2/02-FULCEEE                                                                                                    | SSL - 2      SSL - 2                                                                                                    | ■ 法 法                                                                                                    | (人口コ.jpeg) () () () () () () () () () () () () () (                                                                                                    |                                                                                                    | Coom Virtual B      G      G     M     I      G     G     M     I      G     G     M     I      G     G | 3   ◆   ◆<br>☆<br>トムギ很末」<br>アガ             | □   G ×<br>マ 隆 参<br>×   臣<br>ウントの開設(                 | <ul> <li>・</li> <li>・</li></ul>                                                                                                    |
| M D D M B A E<br>C O ( a linebiz.com/jp/colur<br>M 発音トレイ・maru                                           |                                                                                                    | 18-01/<br>218-01/<br>≠+21 Am<br>≇+21<br>3                                                                                                    | 6         0         0           abs         G         Google           abs         G         Google           abs         J         J           J207         J         J           J97         J         J           J97         J         J      <                                                                                                    | SSL - 2     SSL - 2     S                                                                                                    | ■         X           ■         C           ■         C           ■         C           ■         C           ■         C           ■         C           ●         C           ■         C           ●         C           ●         C                                                                                                    | <ul> <li>() () () () () () () () () () () () () (</li></ul>                                                                                                    |                                                                                                    | Coom Virtual B     Coom Virtual B                                                                                                    | 3   ◆   ◆<br>☆<br>トムギ観末,<br>アガ             | □   G ×<br>マ 隆 巻<br>×   Ⅲ<br>ウントの開設(                 | <ul> <li>・</li> <li>・</li></ul>                                                                                                    |
| M D D M B A E<br>C O ( a linebiz.com/jp/colur<br>Y M 発音トレイ・maru                                         | (トレートロバロビノンO1600<br>(ハンビートロバロビノンO1600<br>(ハンビートロバロビー)     (ハンビートロバロビー)     (ハンビー)     (ハンビートロバロビー)     (ハンビートロバロビー)     (ハンビートロバロビー)     (ハンビートロバロビー)     (ハンビー)     (ハンビ | 18-01/<br>×-91 Am<br>≇#91-<br>3                                                                                                    | 6         0         0           abs         6         0         0           abs         6         0         0           abs         6         0         0           abs         6         0         0           abs         7074-74         1         1           J         3074-74         1         1           J         9         7         1           y         1         1         1           y         1         1         1           y         1         1         1           y         1         1         1           y         1         1         1           y         1         1         1           y         1         1         1           y         1         1         1           y         1         1         1           y         1         1         1           y         1         1         1           y         1         1         1           y         1         1         1           y         1 <td>C SSL - 2     C SSL - 2     C SSL - 2</td> <td>■ 法 法</td> <td><ul> <li>() () () () () () () () () () () () () (</li></ul></td> <td></td> <td>Zoom Virtual B     Coom Virtual B     Coom Virtual B</td> <td>3   ◆   ◆<br/>☆<br/>トムギ観末,<br/>アカ</td> <td>  □   G   ×<br/>マ 隆 巻<br/>×   臣<br/>ウントの開設(</td> <td><ul> <li>・</li> <li>・</li></ul></td> | C SSL - 2     C SSL - 2                                                                                                    | ■ 法 法                                                                                                    | <ul> <li>() () () () () () () () () () () () () (</li></ul>                                                                                                    |                                                                                                    | Zoom Virtual B     Coom Virtual B     Coom Virtual B                                                                                                    | 3   ◆   ◆<br>☆<br>トムギ観末,<br>アカ             | □   G   ×<br>マ 隆 巻<br>×   臣<br>ウントの開設(               | <ul> <li>・</li> <li>・</li></ul>                                                                                                    |
| C ① @ linebiz.com/jp/colur<br>の 例 気気トレイ・maru ① トップ<br>INE for Business                                  | (トレートロバロビノン01605     (ハント・ティー) (日) (日) (日)     (ハント・ティー) (日) (日)     (ハント・ア・・・) (日)     (ハント・ア・・・) (日)     (ハント・ア・・・) (日)     (ハント・ア・・・)     (ハント・ア・・・・)     (ハント・ア・・・・)     (ハント・ア・・・・)     (ハント・ア・・・・)     (ハント・・・・)     (ハント・・・・)     (ハント・・・・・)     (ハント・・・・・・)     (ハント・・・・・・)     (ハント・・・・・・・・・)     (ハント・・・・・・・・・・)     (ハント・・・・・・・・・・・・・・・・・・・・・・・・・・・・・・・・・・・・                                                                                                    | 318-01/<br>×-91 Am<br>≇+91-<br>3                                                                                                    | 6         0         0           abs         6         0         0           abs         6         0         0           abs         6         0         0           abs         6         0         0           abs         7         3         3           y         7         7         7           y         7         7         7           y         7         7         7           y         7         7         7           y         7         7         7           y         7         7         7           y         7         7         7           y         7         7         7           y         7         7         7           y         7         7         7           y         7         7         7                                                                                                    | C SSL - 2     C SSL - 2                                                                                                    | ■     X       ■     C       ■     C       ■ </td <td>(スレコ.jpeg) (の)(の)(の)(の) (の)(の)(の)(の)(の)(の) (の)(の)(の)(の)(0)(0)(0)(0)(0)(0)(0)(0)(0)(0)(0)(0)(0)</td> <td></td> <td>Com Virtual B     Com Virtual B     Com</td> <td>3   ◆   ◆<br/>☆<br/>トムギ観末,<br/>アガ</td> <td>  □   G × ×<br/>マ 1 ★<br/>×   Ⅲ<br/>ウントの開設(</td> <td>・<br/>・<br/>・<br/>・<br/>・<br/>・<br/>・<br/>・<br/>・<br/>・<br/>・<br/>・<br/>・<br/>・</td> | (スレコ.jpeg) (の)(の)(の)(の) (の)(の)(の)(の)(の)(の) (の)(の)(の)(の)(0)(0)(0)(0)(0)(0)(0)(0)(0)(0)(0)(0)(0)                                                                                                    |                                                                                                    | Com Virtual B     Com Virtual B     Com                                                                                                    | 3   ◆   ◆<br>☆<br>トムギ観末,<br>アガ             | □   G × ×<br>マ 1 ★<br>×   Ⅲ<br>ウントの開設(               | ・<br>・<br>・<br>・<br>・<br>・<br>・<br>・<br>・<br>・<br>・<br>・<br>・<br>・                                                                                                    |
| C ① @ linebiz.com/jp/colur<br>の 意味をは、maru ① トップ INE for Business                                        | (C) (C) (C) (C) (C) (C) (C) (C) (C)                                                                                                    | (3)<br>(4)                                                                                                    | 6         0         0           abs         G         0000je           abs         G         0000je           abs         707<-74                                                                                                    | C SSL - 2     C SSL - 2                                                                                                    |                                                                                                    | (人口二,peg) (日本)、「日本)、「日本)、「日本)、「日本)、「日本)、「日本)、「日本)、「                                                                                                    |                                                                                                    | Zoom Virtual B     Coom Virtual B     Coom Virtual B                                                                                                    | 3   ◆   ◆<br>☆<br>トムギ観末,<br>アカ             | □   G   ×<br>マ   [ ★<br>× )   臣<br>ウントの開設(           | ・<br>・<br>・<br>・<br>・<br>・<br>・<br>・<br>・<br>・<br>・<br>・<br>・<br>・                                                                                                    |
| C ① P E linebiz.com/lp/colur<br>の 教育トレイ・maru ① トップ・ INE for Business                                    | (C) (C) (C) (C) (C) (C) (C) (C) (C)                                                                                                    | <ul> <li>■ ■ ■</li> <li>■ ■</li> <li>■</li> <li>■ ■</li> <li>■ ■</li></ul>                                                                                                    |                                                                                                    | C SSL - 2     C SSL - 2                                                                                                    |                                                                                                    | <ul> <li>(A) (A) (A) (A) (A) (A) (A) (A) (A) (A)</li></ul>                                                                                                    |                                                                                                    | Com Virtual B     Com Virtual B     Com                                                                                                    | 3   ◆   ◆<br>☆<br>トムギ観末,<br>アカ             | □   G   ×<br>マ   [ ★<br>× )   臣<br>ウントの開設(           | 9 × ( 22 / 22 / 22 / 22 / 22 / 22 / 22 /                                                                                                    |
| C ① ( a linebiz.com/jp/colur<br>W 気俗トイ・maru. ① トラブ     INE for Business                                 | (F) 日 日 日 日 日 日 日 日 日 日 日 日 日 日 日 日 日 日 日                                                                                                    | <ul> <li>■ ■ ■</li> <li>■ ■</li> <li>■ ■<td></td><td>SSL - 2      SSL - 2      SSL - 2</td><td>・             ・</td><td>(人口二,peg) (日本)、「(日本)、「(日本)、(日本)、(日本)、(日本)、(日本)、(日本)、(日本)、(日本)、</td><td></td><td>Com Virtual B     Com Virtual B     Com</td><td>3   ◆   ◆<br/>☆<br/>☆<br/>♪ ム ギ様床,<br/>アス</td><td> 12  6  ×<br/> ○ 1%  ★<br/> ×  目<br/>ウントの開設(</td><td>・<br/>+<br/>・<br/>・<br/>・<br/>・<br/>・<br/>・<br/>・<br/>・<br/>・<br/>・<br/>・<br/>・<br/>・</td></li></ul> |                                                                                                    | SSL - 2      SSL - 2                                                                                                    | ・             ・                                                                                                    | (人口二,peg) (日本)、「(日本)、「(日本)、(日本)、(日本)、(日本)、(日本)、(日本)、(日本)、(日本)、                                                                                                    |                                                                                                    | Com Virtual B     Com Virtual B     Com                                                                                                    | 3   ◆   ◆<br>☆<br>☆<br>♪ ム ギ様床,<br>アス      | 12  6  ×<br> ○ 1%  ★<br> ×  目<br>ウントの開設(             | ・<br>+<br>・<br>・<br>・<br>・<br>・<br>・<br>・<br>・<br>・<br>・<br>・<br>・<br>・                                                                                                    |

## ④画像のサイズは1040px \* 1040px

ファイル形式: JPG、JPEG、PNG ファイルサイズ: 10MB以下 画像サイズ: 1040px × 1040px 背景画像をアップロード

クリックするとこのようになり画像をパソコンから取り込みます。

## 保存ができたら配信の設定

| 🛆 マイ   🛆 最近   M 受信   📑 無懸            | 📑 サロ 🛛 🔡 セル 🗍 🔓 連絡         | : 🛛 G Goo; 🛛 🕲 ピジ 📄 七夕 🛛 ϐ       | 自動 🙂 L 🗙 🔚 七夕   🛞 LINE | G スク   🖬 無料   M Re: F   S 本語 | 語   🖸 改正   🥵 Keik   🕂    |
|--------------------------------------|----------------------------|----------------------------------|------------------------|------------------------------|--------------------------|
| ← → C ☆ @ manager.line.biz           | t/account/@480gjdlm/richme | essage                           |                        | のつきたのべー M 「ハトムギ等中」           | ☆ 🖸 崎 🌲 🥪 (更新            |
| LINE Official Account                | AngeDouce - @480           | )gjdlm フリー) & 2 ●応答              | モード:チャット               | AND CONTRACTORY              | CHICO (?) ヘルプ            |
| ホーム 通知 分析 タ                          | イムライン チャット                 | プロフィール                           |                        |                              | ‡ 設定                     |
| <ul> <li></li></ul>                  | <b>リッチメ</b><br>画像を使って視覚    | . <b>ッセージ</b><br>®的にアピールできるメッセージ | です。                    |                              | 作成                       |
| ★ッセージアイテム ▼     リッチメッセージ             |                            | TYYYY/MM/DD                      | ~ 🗎 YYYY/MM/DE         | タイトルを入力                      | Q リセット                   |
| リッチビデオメッセー<br>ジ                      | 写真                         | タイトル                             | アクション                  |                              | 作成日時 🚽                   |
| カードタイプメッセー<br>ジ<br>団 ツール ♪           | La Ange Douce              | セルフエステdeボディメイクL                  | aAngeDouce ・セルフエ;      | <u>ステdeボディメイクLaAngeDo</u> …  | 2021/06/26 ····<br>15:29 |
| ▷ トークルーム管理 ▼<br>あいさつメッセージ<br>リッチメニュー |                            |                                  |                        |                              |                          |
| ▲ メニューを閉じる                           | © LINE Corporation         | 規約とポリシー                          |                        |                              |                          |
| a LINEリッチ1040.jpeg ∧                 | リッチメニュー.jpeg ^             | サロンロゴ.jpeg ∧                     | a nomura.jpeg ^        | Sanae.jpeg ^                 | すべて表示                    |

 $\times$ 

| C  a manager.line.biz/acc                                            | count/@688chmtr/broadcast/create                                                                                                    | 🖨 https://zoom.us/i/ 💠 Event Link                                                                                 | 🖪 LINEXT 💰 AutoBiz 🧰                                                                                                    | iffice 🤹 Chatwork - 🛛 | イチ 🚹 [apo] セミナー参                   | TOP PAGE   Eventl                                                                                                    | Q ☆ 🚳                                          |
|----------------------------------------------------------------------|----------------------------------------------------------------------------------------------------|----------------------------------------------------------------------------------------------------|----------------------------------------------------------------------------------------------------|-----------------------|------------------------------------|----------------------------------------------------------------------------------------------------|------------------------------------------------|
| ッセージ配信・                                                              | A/B                                                                                                    | テストを作成                                                                                                    |                                                                                                    |                       | -                                  |                                                                                                    |                                                |
| メッセージリスト                                                             |                                                                                                    |                                                                                                    |                                                                                                    |                       |                                    |                                                                                                    |                                                |
| ×ッセージを作成<br>ニップ和AP                                                   |                                                                                                    |                                                                                                    | ~ ~ ×                                                                                                    |                       |                                    |                                                                                                    |                                                |
| 動応答メッセージ・                                                            | -t71#31                                                                                                    |                                                                                                    |                                                                                                    |                       |                                    |                                                                                                    |                                                |
| ッセージアイテム・                                                            | - ALLENG                                                                                                    |                                                                                                    |                                                                                                    |                       |                                    |                                                                                                    |                                                |
| リッチメッセージ                                                             |                                                                                                    |                                                                                                    |                                                                                                    |                       |                                    |                                                                                                    |                                                |
| リッチビデオメッセージ<br>カードタイプメッセージ                                           |                                                                                                    |                                                                                                    | 0/5                                                                                                    | 00                    |                                    |                                                                                                    |                                                |
| -n •                                                                 | 絵文字                                                                                                    |                                                                                                    |                                                                                                    |                       |                                    |                                                                                                    |                                                |
| ケーポン                                                                 |                                                                                                    |                                                                                                    | ~ ~ ×                                                                                                    |                       |                                    |                                                                                                    |                                                |
| ショップカード<br>Jサーチ                                                      |                                                                                                    |                                                                                                    |                                                                                                    |                       |                                    | ▼ブレビュー                                                                                                    |                                                |
| ークルーム管理                                                              | デキストを入力                                                                                                    |                                                                                                    |                                                                                                    |                       |                                    |                                                                                                    |                                                |
| ういさつメッセージ                                                            |                                                                                                    |                                                                                                    |                                                                                                    |                       |                                    |                                                                                                    |                                                |
| リッチメニュー                                                              |                                                                                                    |                                                                                                    | 0/5                                                                                                    |                       |                                    |                                                                                                    |                                                |
| - 夕管理 >                                                              | 絵文字                                                                                                    |                                                                                                    |                                                                                                    |                       |                                    |                                                                                                    |                                                |
| だちを増やす 👻                                                             |                                                                                                    |                                                                                                    |                                                                                                    |                       |                                    |                                                                                                    |                                                |
|                                                                      |                                                                                                    |                                                                                                    |                                                                                                    |                       |                                    |                                                                                                    |                                                |
|                                                                      |                                                                                                    |                                                                                                    |                                                                                                    |                       |                                    |                                                                                                    |                                                |
| -1-を閉じる ©                                                            | とLINE Corporation 親的とポリシー                                                                                                    |                                                                                                    |                                                                                                    |                       |                                    |                                                                                                    |                                                |
| a-€MUS 0<br>M                                                        | UNE Corporation MUN2:#19 >-                                                                                                    | 8 8 8 9 9 9                                                                                                    | 0 12 6 6 9                                                                                                    |                       | G 0 M 5                            | ◊  ◊  ⊠  6                                                                                                    | x +                                            |
| M                                                                    | LINE Corporation #ERE:#ソシー                                                                                                    | E E 6 0 0 0<br>8-01/<br>                                                                                          | <ul> <li>▼</li> <li>■</li> <li>●</li> <li>●</li></ul>                                                                                                | - <i>VE</i> (C hoosed | G □ M 5                            | <ul> <li>◇</li> <li>◇</li> <li>○</li> <li>○</li></ul> | x +<br>• • • · · · · · · · · · · · · · · · · · |
| M                                                                    | LINE Corporation MBEとポリシー                                                                                                    | E E 6 0 0 0<br>8-01/<br>−5/Ameb. G Google @ SSL                                                                   | <ul> <li>● ■ ● ● ● ●</li> <li>・スマートフニ ● ステップメ</li> <li>              お問い会わ      </li> </ul>                                                                                                    | -/J.E © hopped        | 6 🖸 M 🖪<br>160 👸 ГЛЕД              | ◆  ◆  ■  G<br>☆ ○ W<br>-<br>-<br>-<br>-<br>-<br>-<br>-<br>-<br>-<br>-<br>-<br>-<br>-                                                                                                    | × +<br>* ② 更新<br>回 リーディングリス<br>(領共)            |
| м □ □ м В<br>→ С ∩ (a linebizeo<br>70 M gat-v1-maru<br>LINE for Busi | LINE Corporation MREとポリシー<br>・<br>「「」」<br>・<br>レップページ・テー 数 マイベ<br>NESS                                                                                                    | 日 日 6 0 0 0 0<br>8-01/<br>ージ   Ameb ら Coogle で SSL                                                                | <ul> <li>0 2 6 9 9 9</li> <li>マートフニ 6 ステップメ</li> <li>お問い合わ</li> </ul>                                                                                                    | H G S                 | С 🖸 M 🖪<br>1660к 👸 Глеф<br>107472  | ◇   ◇   図   G<br>☆ ○ P<br><sup>全現決」…</sup> ※<br>アカウントの開設                                                                                                    | × +<br>* ② 原所<br>③ リーディングリスス<br>2 (無料)         |
| м □ □ м 6<br>→ С ∩ (= linebizeo<br>プ) M ₫яни-и-maru<br>LINE for Busi | UNE Corporation MREとポリシー                                                                                                    | E E 6 0 0 0 0<br>8-01/<br>ジ Ameb C Google ● SSL -                                                                 | <ul> <li>0 日 6 6 6 6</li> <li>・スマートフェ 8 ステップメ</li> <li>・ お問い合わ</li> </ul>                                                                                                    | -/J.E. © hopped       | 6 🖸 M 🗗<br>1604 👸 ГЛЕФ<br>ФЙТУ     | ◇   ◇   】   G<br>☆ ○ ピ<br>デ蟇(あ)                                                                                                    | × +<br>* ② 東新<br>回 リーディングリス<br>2 (無料)          |
| м □ □ м б<br>Э С ∩ (= linebizeo<br>7) M ₫я⊧и-1-maru<br>LINE for Busi | LINE Corporation MBEとポリシー                                                                                                    | <ul> <li>日 6 0 0 0 0</li> <li>8-01/</li> <li>-ジ   Ameb G Google で SSL</li> <li>メッセージ配信」をクリック<br/>をクリック</li> </ul> | <ul> <li>● 日本</li> <li>● 日本</li>     &lt;</ul> | -/J.E © happed        | 6 🛛 M 🖻<br>160~ 👸 Гльц<br>071У     | ◇   ◇   図   G<br>☆ ○ Y<br>デ線(天) _                                                                                                    | x +<br>* ② 東新<br>回 リーディング リス<br>2 (加料)         |
| м □ □ м б<br>> С ∩ ш linebizeo<br>лл м дяни-и-тали<br>LINE for Busi  | LINE Corporation MBEとポリシー<br>▲ ● ● ● ● ● ● ● ● ● ● ● ● ● ● ● ● ● ● ●                                                                                                    | <mark>日 日 6 0 0 0 0</mark><br>8-01/<br>ジ   Ameb C Google で SSL -<br>メッセージ配信」をクリック<br>をクリック                        | <ul> <li>マロートフェ 6 ステップメ</li> <li>お問い合わ</li> </ul>                                                                                                    | -J.R C hopped         | 6 🖸 M 🖻<br>160« 🖁 ГЛЬА<br>1091У    | ◆   ◆   図   G<br>☆ ○ Y<br>ギ製表」 >>  <br>アカウントの開始                                                                                                    | x +<br>* ② 足斯<br>ヨ リーディング リス<br>2 (無料)         |
| м □ □ м б<br>Э С ∩ (= linebizeo<br>70 M ₫яни-1-maru<br>LINE for Busi | LINE Corporation MERL#ダシー<br>(人) 日 日 日 日 単<br>(小)p/column/technique/2018091<br>アトップページーテー 首 マイベ<br>NESS<br>① 左メニュー「<br>②右上の「作成」<br>LINE =====・・・・・・・・・・・・・・・・・・・・・・・・・・・・・・・・ | <ul> <li>6 0 0 0 0</li> <li>8-01/<br/>ジーAmeb G Google ご SSL-</li> <li>メッセージ配信」をクリック<br/>をクリック</li> </ul>          | 「日日日日日日日日日日日日日日日日日日日日日日日日日日日日日日日日日日日日                                                                                                    | La C hopped           | 6 🛛 м Б<br>140« 🖁 ГЛНА<br>1977 У   | ◆   ◆   図   G<br>☆ □ で<br>ギ萄点 **  <br>アカウントの開設                                                                                                    | x +<br>* ② 東新<br>回 リーディング リス<br>2 (編料)         |
| м м                                                                  | LINE Corporation MEDとポリシー<br>・<br>・<br>・<br>・<br>・<br>・<br>・<br>・<br>・<br>・<br>・<br>・<br>・                                                                                    |                                                                                                    | ● 日 ● ● ● ●<br>-スマートフニ ● ステップメ<br>む問い合わ                                                                                                    | La G hoppeð           | G D M 5<br>140ペーー 8 「ハトム<br>ログイン   | ◆  ◆  型  G<br>☆ □ 「<br>☆ □ 「<br>*<br>#想求」― *  <br>アカウントの開設                                                                                                    | x + 四<br>* ② (更新<br>回 リーディングリス<br>2 (無料)       |
| м □ □ м 5<br>> С ∩ ш Inebizeo<br>70 м дани-и-типи<br>LINE for Busi   | LINE Corporation MERE:#9 シー                                                                                                    |                                                                                                    | ● 日 ● ● ● ●<br>-スマートフ 6 ステップメ<br>む問い合わ                                                                                                    | -JUE C hopped         | 6 🛛 M 5<br>140~ 8 ГЛНА<br>0972     | ◆  ◆  型  G<br>☆ □ 「<br>☆ □ 「<br>*<br>#想求」― *  <br>アカウントの開設                                                                                                    | x + 四<br>* ② (更新<br>回 リーディングリス<br>2 (無料)       |
| м м б<br>Э С ∩ (= linebizeo<br>70 М ₫яни-1-maru<br>LINE for Busi     | LINE Corporation MEDとポリシー                                                                                                    |                                                                                                    | ● □ ● ● ● ●<br>-スマートフ 6 ステップメ<br>む問い合わ                                                                                                    | -JJE. G hopped        | G D M 5<br>140ペー & 1711-14<br>ログイン | ◆  ◆  型  G<br>☆ ○ 「<br>☆<br>ギ題求」― *  <br>7カウントの開設                                                                                                    | x + 四<br>* ② (更新<br>回 リーディングリス<br>2 (無料)       |
| м м                                                                  | UNE Corporation MEDとポリシー<br>▲ ● ● ● ● ● ● ● ● ● ● ● ● ● ● ● ● ● ● ●                                                                                                    |                                                                                                    | ● □ ● ● ● ●<br>-スマートフ_ ● ステップメ<br>参照い合わ<br>7                                                                                                    | -7-7-740 0            | 6 回 M 日<br>はんのペー 各 「ハトム<br>ログイン    | ◇   ◇   図   G<br>☆ ○ Y<br>ギ目式」 ※  <br>アカウントの開設                                                                                                    | x + (<br>* ② (更新<br>回 リーディングリス<br>2 (無料)       |
| =+##08 0<br>N C Ω a linebizeo<br>'7') M ∰akU4-mau<br>LINE for Busi   | LINE Corporation MEDERGYシー                                                                                                    |                                                                                                    | ● ■ ● ● ● ● ● ● ● ● ● ● ● ● ● ● ● ● ● ●                                                                                                    | -7.7 / 480 8<br>100%  | G 回 M 日<br>はんのペーー 書 「ハトム<br>ログイン   | ◆   ◆   図   G<br>☆ ○ Y<br>ギ題求」 * )<br>アカウントの開設                                                                                                    | x + (更新                                        |

#### ⑥にきたら、プラスマークの吹き出しマークをクリックするとリッチメッセージ画面が出 てきます。

すべて表示 X

☆ 七夕マルシェ.jpeg へ ▲ スピブロワーク:....pdf へ ▲ 業務契約書加藤実....pdf へ ▲ 法人口ゴ.jpeg へ ▲ Zoom Virtual B...jpeg へ

6

| 🛆 マ   🛆 届   M 残   📑 無   📑 サ   🔮 セ   C | 5 X G G G V 🗄 t 6 B 🗘 x 🖬 t 🛞 L G 7 🖸 X M R 🖸 X 🚺 8 (7 4 G 7 G 7 G 7 G 7 G 7 G 7 G 7 G 7 G 7 | =  <mark>0</mark> = 3 t  + O |
|---------------------------------------|----------------------------------------------------------------------------------------------|------------------------------|
| ← → C ☆ 🔒 manager.line.biz/accou      | unt/@480gjdlm/broadcast/create 🕺 📩                                                           | 7) 🖸 🌇 🗯 🧉 💵 ፤               |
| 👯 アプリ M 受信トレイ - maru 🗾 トップペー          | -ジ・テ 葛 マイページ Ameb 💪 Google 🖻 SSL・スマートフ 酱 ステップメール配 🕻 hoppeさんのペー 🛔 「ハトムギ継床」                    | » 🔳 リーディング リスト               |
|                                       | 高度な設定                                                                                        |                              |
| メッセージリスト                              | 配信メッセージ数の上限を指定する                                                                             |                              |
| メッセージを作成                              | A/Bテストを作成                                                                                    |                              |
| ぷ ステップ配信                              |                                                                                              |                              |
| ◇ 自動応答メッセージ ▶                         | リッチメッセージ                                                                                     |                              |
|                                       |                                                                                              |                              |
| 🛨 メッセージアイテム 👻                         |                                                                                              |                              |
| リッチメッセージ                              | テキストを入力                                                                                      |                              |
| リッチビデオメッセー<br>ジ                       |                                                                                              |                              |
| カードタイプメッセー                            |                                                                                              |                              |
| ジ                                     | 0/500                                                                                        |                              |
| 田 ツール     ▶                           | 絵文字                                                                                          |                              |
| [ トークルーム管理 ▼                          |                                                                                              |                              |
| あいさつメッセージ                             | + 追加                                                                                         |                              |
| リッチメニュー                               |                                                                                              |                              |
| · · · · · · · · ·                     | DIE                                                                                          |                              |
| ✓ メニューを閉じる                            | ■ プレビュー                                                                                      | 0                            |
| 🚡 LINEリッチ1040.jpeg へ 🚡 リッチ            | ×ニュー.jpeg ^ 🗟 サロンロゴ.jpeg ^ 🗟 nomura.jpeg ^ 🗟 Sanae.jpeg ^                                    | すべて表示 X                      |

### その後、リッチメッセージを選択

| 🛆 マイ   🛆 最近 📔 受信   🧮 無题   | 📑 サロ   🔮 セル   G 連絡:   G Goo:   🥸 ビジ   🚍 七夕   💪 自動 🔍 L X 📑 七夕   🛞 LINE   G スク   🖬 無料   M Re: i   🖸 本番                        | 5 改正   🛟 (6) N   + 🛛 🛇 |
|---------------------------|----------------------------------------------------------------------------------------------------|------------------------|
| ← → C ☆ 🏻 manager.line.bi | z/account/@480gjdlm/broadcast/create                                                                                        | 🖈 🖸 🌇 🗯 🧉 💓 🗄          |
| 👯 アプリ 📉 受信トレイ - maru 🗾 ト  | ップページ・テ 🗸 マイページ Ameb 🔓 Google 🗹 SSL・スマートフ 💰 ステップメール配 🕻 hoppeさんのペー 🗸 「ハトムギ猿床」                                                | » 🖽 リーディング リスト         |
|                           |                                                                                                    | #92A                   |
|                           |                                                                                                    | ۹                      |
| 品 ステッノ配信                  | 高度な設定 タイムラインに投稿する                                                                                                    |                        |
| ◇ 自動応答メッセージ →             | 配信メッセージ数の上限を指定する                                                                                                    |                        |
| . メッセージアイテム マ             | A/Bテストを作成                                                                                                    |                        |
| リッチメッセージ                  |                                                                                                    |                        |
| リッチビデオメッセー<br>ジ           |                                                                                                    |                        |
| カードタイプメッセー<br>ジ           |                                                                                                    |                        |
|                           | リッチメッセージを選択                                                                                                    |                        |
|                           | († 1977)<br>1977 - 1977 - 1977 - 1977 - 1977 - 1977 - 1977 - 1977 - 1977 - 1977 - 1977 - 1977 - 1977 - 1977 - 1977 - 1977 - |                        |
| [ トークルーム管理 ▼              |                                                                                                    |                        |
| あいさつメッセージ                 |                                                                                                    |                        |
| リッチメニュー                   | + 追加                                                                                                    | ·                      |
| ✓ メニューを閉じる                |                                                                                                    |                        |
|                           |                                                                                                    |                        |
| 🗟 LINEリッチ1040.jpeg ^ 🔒    | リッチメニュー.jpeg ^ le サロンロゴ.jpeg ^ le nomura.jpeg ^ le Sanae.jpeg ^                                                             | すべて表示 X                |

| ▲ マイ   ▲ 最近   M 受信   三 無悪<br>← → C 介                                | 〓 サロ   挫 セル   G 速構<br>iz/account/@480gjdlm/richm<br>トップページ - テ 鼻 マイペー | 8 G Goo Sty 5 tタ 6<br>Hessage<br>ジ Ameb G Google ♡ SSL・ス: | 自動 0 L X 🖬 七夕 🛞 LINE<br>マートフ <i>6</i> ステップメール記 C | G スク   ■ 無料   M Re:   S 本語<br>hoppeさんのペー 員 「ハトムギ様床」 | <ul> <li>S 改正 (分 Keil</li> <li>☆ ○ №</li> <li>… » □</li> </ul> | <   + O<br>* 🍪 更新 :<br>リーディング リスト |
|---------------------------------------------------------------------|-----------------------------------------------------------------------|-----------------------------------------------------------|--------------------------------------------------|-----------------------------------------------------|----------------------------------------------------------------|-----------------------------------|
| LINE Official Account 💮 🗊 La                                        | aAngeDouce ▼ @48                                                      | Ogjdlm (フリー) 🏖 2 🔎 応答                                     | デモード : チャット                                      |                                                     | 실 снісс                                                        | ? ヘルプ                             |
| ホーム 通知 分析 タ                                                         | 7イムライン チャット                                                           | プロフィール                                                    |                                                  |                                                     |                                                                | ‡設定                               |
| <ul> <li>         ・ メッセージ配信         ・         ・         ・</li></ul> | <b>リッチメ</b><br>画像を使って視                                                | くッセージ<br><sup>覚的にアピールできるメッセー3</sup>                       | えです。                                             |                                                     | ť                                                              | 同成                                |
|                                                                     |                                                                       | TYYYY/MM/DD                                               | ~ 🗎 YYYY/MM/E                                    | D タイトルを入力                                           | Q y                                                            | セット                               |
| リッチビデオメッセー<br>ジ                                                     | 写真                                                                    | タイトル                                                      | アクション                                            |                                                     | 作成日時 👻                                                         |                                   |
| カードタイプメッセー<br>ジ<br>凹 ツール ・                                          | La Ange Douce                                                         | <u>セルフエステdeボディメイク</u>                                     | <u>aAngeDouce</u> ・ <u>セルフュ</u>                  | ステdeポディメイクLaAngeDo                                  | 2021/06/26<br>15:29                                            |                                   |
| トークルーム管理 ▼     あいさつメッセージ     リッチメニュー                                |                                                                       |                                                           |                                                  |                                                     |                                                                |                                   |
| < メニューを閉じる                                                          | © LINE Corporation                                                    | 規約とポリシー                                                   |                                                  |                                                     |                                                                |                                   |
| a LINEリッチ1040.jpeg へ                                                | リッチメニュー.jpeg へ                                                        | ⇒ サロンロゴ.jpeg ∧                                            | nomura.jpeg ^                                    | Sanae.jpeg ^                                        |                                                                | すべて表示 X                           |

### 設定してあるリッチメッセージがここになるので選択する

| 🝐 マイ   💪 最近   M 受信   📑 無職   📑 サロ   🔮 セル      | G 递総   G Goor   🚭 ビジ   🚍 七夕   💰 自動 🔍 L x 😭 七夕   🔞 LINE   G スク   🖬 無料   M Re:   🚦 本樹 | S 改王   😚 Keik   + 🛛 O |
|----------------------------------------------|-------------------------------------------------------------------------------------|-----------------------|
| ← → C ☆ 🔒 manager.line.biz/account/@480gjdIm | /broadcast/create                                                                   | 🖈 🖸 🌇 🗯 🍪 😎 :         |
| 🎹 アプリ M 受信トレイ - maru 🗾 トップページ - テ 🛔          | マイページ Ameb 🔓 Google 🗹 SSL・スマートフ 💰 ステップメール配 💽 hoppeさんのペー 🤱 「ハトムギ糠床」                  | » 📗 リーディング リスト        |
|                                              |                                                                                     | 約2人                   |
| スサゼーシリスト                                     | リッチメッセージ                                                                            |                       |
| メッセージを作成                                     |                                                                                     |                       |
| よ。ステップ配信                                     | 参 <sup>●●</sup> → セルフエステdeボディメイクLaAngeDouce  ■ プレビュー                                | Ø                     |
| ◇ 自動応答メッセージ →                                | La Ange Douce ・セルフエステdeボディメイクLaAngeDouce                                            |                       |
| 🛨 メッセージアイテム 👻                                |                                                                                     |                       |
| リッチメッセージ                                     |                                                                                     |                       |
| リッチビデオメッセー<br>ジ                              |                                                                                     |                       |
| カードタイプメッセー<br>ジ                              |                                                                                     |                       |
| ⊞ ツ−ル ・                                      |                                                                                     |                       |
| [ トークルーム管理 ▼                                 |                                                                                     |                       |
| あいさつメッセージ                                    | 閉じる                                                                                 |                       |
| リッチメニュー                                      |                                                                                     |                       |
| ◎ メニューを閉じる                                   |                                                                                     |                       |
| ■ LINEリッチ1040.jpeg へ ■ リッチメニュー.jpeg          | へ lie サロンロゴ.jpeg へ lie nomura.jpeg へ lie Sanae.jpeg へ                               | すべて表示 X               |

### すると、プレビューが右の画面に出ます。

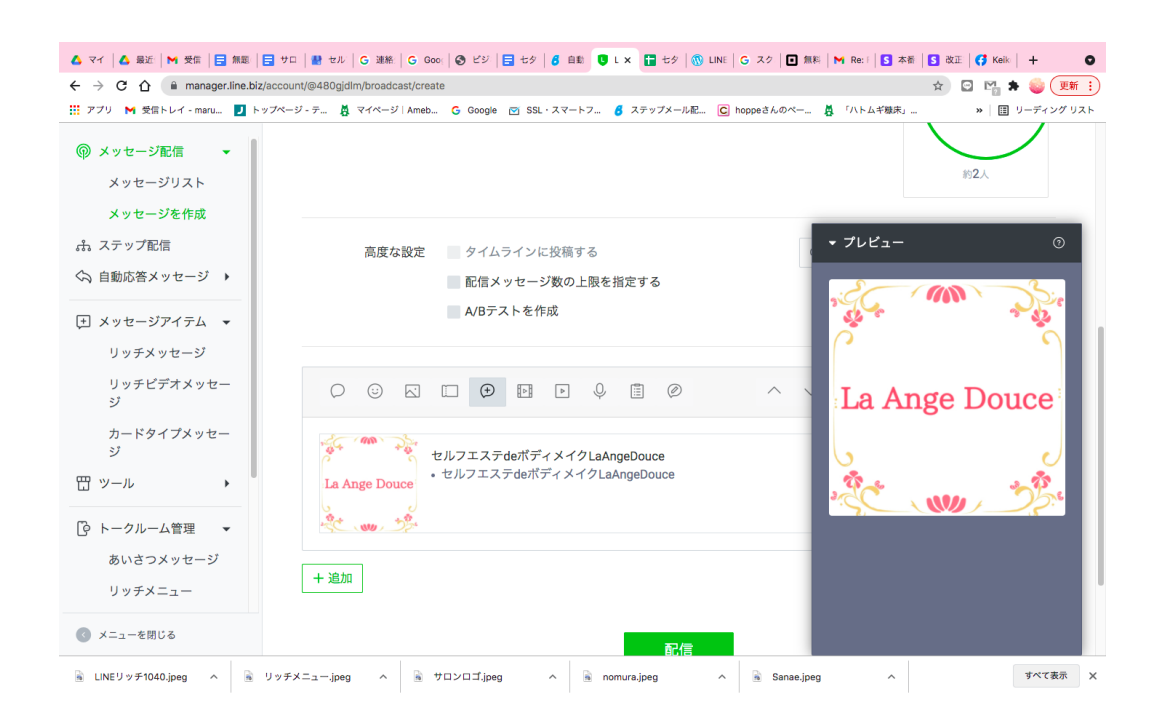

#### 見切れていますが、下の緑色の配信ボタンを押すと配信されます。 時間設定で予約しておくと便利です。

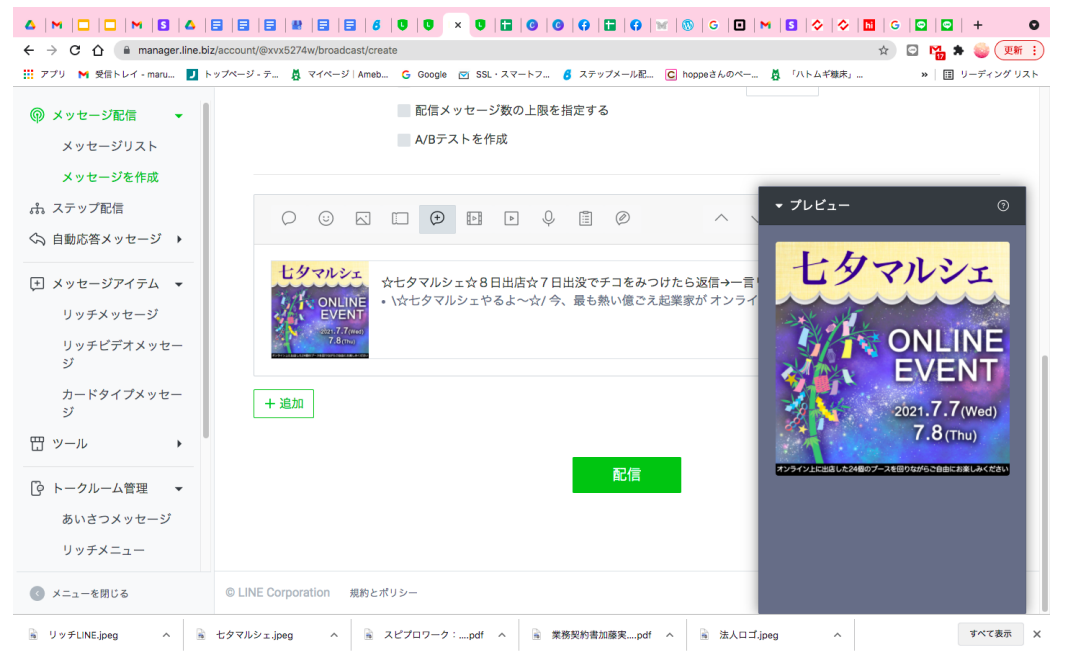